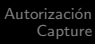

# Ascar - Credit Card Authorization Process and Capture

Ascar - Credit Card

Service Order Input Web Browser Authorization Service Order Input cont.

# Order Creation pt 1

| x - 0                    | dL4 scepe - LOGIN                                        |                    |
|--------------------------|----------------------------------------------------------|--------------------|
| Connect Edit Preferences |                                                          |                    |
|                          |                                                          |                    |
| 034                      | al. ECT 7. 2015 E-53:04   SYSISBED 3 Service Order Input | <u>&gt; &lt; ×</u> |
|                          |                                                          |                    |
|                          | 1                                                        |                    |
|                          | III te: UNISYS** JUHN HILLER                             |                    |
|                          | me : UNISYS DEFENSE SYSTEMS                              |                    |
| ***                      | 64r :                                                    |                    |
|                          | hane : ( ) - Date: // Terms Code:                        |                    |
|                          | crisk up                                                 |                    |
|                          | dér : Rece :                                             |                    |
|                          | tty : Zene :                                             | Zone :             |
|                          | nest: Zip :                                              | 219 :              |
| There                    | tractions/Backpage Driver                                | Amounts            |
|                          | l                                                        |                    |
|                          | 0ther                                                    | 500 C              |
| Deta                     |                                                          |                    |
|                          | feces : a. Wght: d. Wght: Wait: Rtra:                    | Veright            |
| 1.00                     | s TypelVar.                                              | Other              |
|                          | tekUp : : 10/07/15 MEDNESDAY Distance :                  | FIEL               |
|                          | elivery: : 10/07/15 MEDNESDAY                            |                    |
| Cust                     | tomer Notes                                              |                    |
|                          | BE SURE TO ASK FOR "CONTRACT #", OR WE DON'T GET PD 1AY  | Totols             |
|                          |                                                          | 101213             |
|                          | o you want to pay with credit card ?                     |                    |
|                          |                                                          |                    |
|                          |                                                          |                    |
|                          |                                                          |                    |

SORD recognizes that the client has no credit available to create an order. By selecting **Y** when asked if the client will pay by credit card, The order will have to be authorized.

Service Order Input Web Browser Authorization Service Order Input cont.

#### Order Creation pt 2

#### Please complete the order.

| x = a dL4 scope - LOGIN                                                                                                    |                                         |
|----------------------------------------------------------------------------------------------------|-----------------------------------------|
| Connect Jair. Preferences                                                                                                    | ~~~~~~~~~~~~~~~~~~~~~~~~~~~~~~~~~~~~~~~ |
|                                                                                                    |                                         |
| atudi. KCT 7. 2815 8:32.44   \$7535889 Service Order Input 5 C 🗙                                                                                                    |                                         |
|                                                                                                    |                                         |
| Sector.                                                                                                    |                                         |
|                                                                                                    |                                         |
| The DATASA DATA AND A CONTRACT TEST ADDA                                                                                                    |                                         |
| After Distance Control Control |                                         |
| Turne (213) 222-3333 Date: 10/10/13 Turne Cale: 14/                                                                                                    |                                         |
| Plak Up Solitory                                                                                                    |                                         |
| Meet : UNISYS DEFENSE SYST COME : UNISYS ASCAR BUSINESS SYSTEMS AND GPS SERVICES COME : ASCABUTS                                                                                                    |                                         |
| Addr : 2049 CENTURY PARK LA Ree : 4041 9TH STREET Ree : 38                                                                                                    |                                         |
| City : DEVERLY HILLS Zone : 18.J.J ACTON Zone : 1885                                                                                                    |                                         |
| Towast: TOWER #2 18TH FOOR 210 : 90212 THIS IS A ADDRESS BOOK NOTE 210 : 93510                                                                                                    |                                         |
| IntractionBackpage Briver Amounts                                                                                                    |                                         |
|                                                                                                    |                                         |
| 00 that 1 5 6 70.75                                                                                                    |                                         |
| Inst 2 Backpage Charges : 2.59 S .00 Esture S .00                                                                                                    |                                         |
|                                                                                                    |                                         |
| 1 Tana 0.00 million 0.00 million 0.00 milli                                                                                                    |                                         |
| Parks 101-55 AN PST 10/07/15 MCONTSDAY PESUAR Distance : 50.13 FUL 8 59.75                                                                                                    |                                         |
| betweey: 09.55 AM PST 10/07/15 MEDWESDAY TRUCK Recharg \$53.55 \$56.55                                                                                                    |                                         |
| Customer Notes                                                                                                    |                                         |
| BE SURE TO ASK FOR "CONTRACT #", OR HE DON'T GET PD 1AY                                                                                                    |                                         |
| Tota1\$ 130.5                                                                                                    | 0                                       |
|                                                                                                    |                                         |
| Is order complete ?                                                                                                    |                                         |
|                                                                                                    |                                         |
|                                                                                                    |                                         |
|                                                                                                    |                                         |

メロト メロト メヨト

ъ

Service Order Input Web Browser Authorization Service Order Input cont.

#### Order Creation pt 3

 $\ensuremath{\texttt{SORD}}$  let us know that it is going to open a Web Browser for the Card Authorization.

| <pre>prove proves</pre>                                                                                                    | 0                                  |                                                                           |                                                         |                      |                                                  |
|----------------------------------------------------------------------------------------------------|------------------------------------|---------------------------------------------------------------------------|---------------------------------------------------------|----------------------|--------------------------------------------------|
| Image: state: state:         | Connect Edit Preferences           |                                                                           |                                                         |                      |                                                  |
| Image: 10 To 2010 (Image: 10 To 2010 (I         |                                    |                                                                           |                                                         | **************       |                                                  |
| Image: Control of the control of the control of th         |                                    | COLOR. OCT 7. 2018 8:83:84   SYSISORD 📝 Service                           | e Order Input                                           | 2 🗶 🗴                |                                                  |
| AMAGE       Image: Image:                  |                                    |                                                                           |                                                         |                      |                                                  |
| Market #         Effection         Market #         Effection           Note #         The Barrier for the Barrier for th                                                               |                                    | SELECT:                                                                   |                                                         |                      |                                                  |
|                                                                                                    |                                    | BITT to: UNISYS JUHN MILLER                                               | CONTRACT # : TEST #003                                  | _                    |                                                  |
| Image: Second constraints         Image: Second constraints         Im                                                                                                    |                                    | Name : UNISYS DEFENSE SYSTEMS                                             | Shiphan :                                               | _                    |                                                  |
|                                                                                                    |                                    | Addr : 2049SAN CIRILO                                                     | Call placed by : FEDERICO                               |                      |                                                  |
| Image: Second constraints of the second constraints of the second consecond constraints of the second constraints of the seco |                                    | Phone : (213) 222-3333 Date: 10/09/13                                     | Terms Code: 1AY                                         |                      |                                                  |
| None         1000         1000         1000         1000         1000         1000         1000         1000         1000         1000         1000         1000         1000         1000         1000         1000         1000         1000         1000         1000         1000         1000         1000         1000         1000         1000         1000         1000         1000         1000         1000         1000         1000         1000         1000         1000         1000         1000         1000         1000         1000         1000         1000         1000         1000         1000         1000         1000         1000         1000         1000         1000         1000         1000         1000         1000         1000         1000         1000         1000         1000         1000         1000         1000         1000         1000         1000         1000         1000         1000         1000         1000         1000         1000         1000         1000         1000         1000         1000         1000         1000         1000         1000         1000         1000         1000         1000         1000         1000         1000         1000 <th< td=""><td></td><td>Piek Up</td><td>Delivery</td><td></td><td></td></th<>                                                                                                    |                                    | Piek Up                                                                   | Delivery                                                |                      |                                                  |
|                                                                                                    |                                    | Auto : UNISYS DEFENSE SYST                                                | UNISYS ASCAR BUSINESS SYSTEMS AND GP                    | SERVICES Care :      | ASCABUT3                                         |
| Next         1         1         1         1         1         1         1         1         1         1         1         1         1         1         1         1         1         1         1         1         1         1         1         1         1         1         1         1         1         1         1         1         1         1         1         1         1         1         1         1         1         1         1         1         1         1         1         1         1         1         1         1         1         1         1         1         1         1         1         1         1         1         1         1         1         1         1         1         1         1         1         1         1         1         1         1         1         1         1         1         1         1         1         1         1         1         1         1         1         1         1         1         1         1         1         1         1         1         1         1         1         1         1         1         1         1                                                                                                    |                                    |                                                                           |                                                         |                      |                                                  |
| Next         2 51         10         10         10         10         10         10         10         10         10         10         10         10         10         10         10         10         10         10         10         10         10         10         10         10         10         10         10         10         10         10         10         10         10         10         10         10         10         10         10         10         10         10         10         10         10         10         10         10         10         10         10         10         10         10         10         10         10         10         10         10         10         10         10         10         10         10         10         10         10         10         10         10         10         10         10         10         10         10         10         10         10         10         10         10         10         10         10         10         10         10         10         10         10         10         10         10         10         10         10 <th< td=""><td></td><td></td><td></td><td></td><td></td></th<>                                                                                                    |                                    |                                                                           |                                                         |                      |                                                  |
| No.1         Processor         2.33         80         80.00         80.00         80.00         80.00         80.00         80.00         80.00         80.00         80.00         80.00         80.00         80.00         80.00         80.00         80.00         80.00         80.00         80.00         80.00         80.00         80.00         80.00         80.00         80.00         80.00         80.00         80.00         80.00         80.00         80.00         80.00         80.00         80.00         80.00         80.00         80.00         80.00         80.00         80.00         80.00         80.00         80.00         80.00         80.00         80.00         80.00         80.00         80.00         80.00         80.00         80.00         80.00         80.00         80.00         80.00         80.00         80.00         80.00         80.00         80.00         80.00         80.00         80.00         80.00         80.00         80.00         80.00         80.00         80.00         80.00         80.00         80.00         80.00         80.00         80.00         80.00         80.00         80.00         80.00         80.00         80.00         80.00         80.00         80.00                                                                                                    | Command:<br>"http://eps.ascar1.com | #/authorize/73659dc69c7be923543fa780e54d2f7bee3580adb74fdcc69830410792451 | 170ebdece2d8d894628468b788b7fde188f48c043dfa48bdb5a74b0 | 74f7aed7661f9ab7f62d | 165ce3eed7e660efa7b7bac42951ad18c5c3f803e7f2f838 |
| Bible / Pencarper Compare     2.55     5.55     Bible / Bible / Bi                      |                                    |                                                                           |                                                         |                      |                                                  |
| Name 1     1     1     1     1     1     1     1     1     1     1     1     1     1     1     1     1     1     1     1     1     1     1     1     1     1     1     1     1     1     1     1     1     1     1     1     1     1     1     1     1     1     1     1     1     1     1     1     1     1     1     1     1     1     1     1     1     1     1     1     1     1     1     1     1     1     1     1     1     1     1     1     1     1     1     1     1     1     1     1     1     1     1     1     1     1     1     1     1     1     1     1     1     1     1     1     1     1     1     1     1     1     1     1     1     1     1     1     1     1     1     1     1     1     1     1     1     1     1     1     1     1     1     1     1     1     1     1     1     1     1     1     1     1     1 <td< td=""><td>~~~~~~</td><td>Taxa 1 Manhanan Channen</td><td>2.46</td><td>totan t</td><td></td></td<>                                                                                                    | ~~~~~~                             | Taxa 1 Manhanan Channen                                                   | 2.46                                                    | totan t              |                                                  |
| Name     Name     A trip ware     A trip ware     A trip ware     A trip ware     A trip ware     A trip ware     A trip ware     A trip ware       Name     10 at 2 at 2 at 2 at 2 at 2 at 2 at 2 at                                                                                                    |                                    | Details                                                                   | 2.00                                                    | Natt B               |                                                  |
| Name         Add at pr         1 20275         A TRACK         P TRACK         None         Add at pr         No         No                                                                                                    |                                    | Pieces : 1 a. Wght: 0.00 d. Wght: 0.00 Wait:                              | 0 Etra: N                                               | Neight 5             |                                                  |
| Mode         Life Life Xie         Fill Contract         Life Contract         Life Contract <td></td> <td>Times</td> <td>6. TypelVar.</td> <td>Other 5</td> <td>.00</td>                                                                                                    |                                    | Times                                                                     | 6. TypelVar.                                            | Other 5              | .00                                              |
| Notice         District Control         Partner Sale         Partner Sale <td></td> <td>PIERUP : 08:55 AM PST 10/07/15 WEDNESDAY</td> <td>REGULAR Distance : 50.13</td> <td>FIEL B</td> <td>59.75</td>                                                                                                    |                                    | PIERUP : 08:55 AM PST 10/07/15 WEDNESDAY                                  | REGULAR Distance : 50.13                                | FIEL B               | 59.75                                            |
| Total 5 130.50                                                                                                    |                                    | Delivery: 09:55 AM PST 10/07/15 WEDNESDAY                                 | TRUCK Recharge \$63.55 \$66.5                           | 5                    |                                                  |
| je: Like to zav rat Konnet 2'' (s le to 4'' at Konnet)<br>Tota 15 130.50                                                                                                    |                                    | Customer Notes                                                            |                                                         |                      |                                                  |
|                                                                                                    |                                    | BE SURE TO ASK FOR "CONTRACT #", OR WE DON'T GET PI                       | D 1AY                                                   | Totals               | 120 50                                           |
|                                                                                                    |                                    |                                                                           |                                                         | Totalia              | 130.30                                           |
|                                                                                                    |                                    |                                                                           |                                                         |                      |                                                  |
|                                                                                                    |                                    |                                                                           |                                                         |                      |                                                  |
|                                                                                                    |                                    |                                                                           |                                                         |                      |                                                  |
|                                                                                                    |                                    |                                                                           |                                                         |                      |                                                  |
|                                                                                                    |                                    |                                                                           |                                                         |                      |                                                  |

Ascar - Credit Card

< 17 ▶

Service Order Input Web Browser Authorization Service Order Input cont.

### Order Creation pt 4

Press **OK** when prompted.

| Executing com                                                                                               | mand for application                                                                                                 |
|----------------------------------------------------------------------------------------------------|----------------------------------------------------------------------------------------------------|
| efc4a1bfe7ae20e0d3d753916cced6be7ccc2f087b0ebbb98ab433dfbe7720fdaacfc3c48f9223886df4d827859b1008bea65be4cfc | xd5613decd804670a71e09e7a614756739e632e71b577f2ade840ee2cb8e4953c380292575d62b55552b447696480394da58eb0e4d20679c52dc |
| ОК                                                                                                    | Cancel                                                                                                    |

SORD awaits for the Web browser's operation to finish.

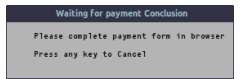

If we press any key we are warned that if you cancel the operation, the Web Browsers Card Authorization will be invalid.

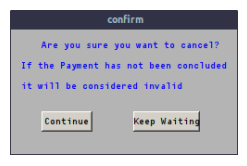

Ascar - Credit Card

Service Order Input Web Browser Authorization Service Order Input cont.

# Web Browser Data Authorization pt 1

#### Please complete all the fields.

| 🚔 eps.ascart.com/#/authorize; 🗙                                              |                                        |                                 |                        |                        | Federico - 🖉 🗙      |
|------------------------------------------------------------------------------|----------------------------------------|---------------------------------|------------------------|------------------------|---------------------|
| eps.ascar1.com/#/authorize/73659dc69c7be923543fa                             | 780e54d2f7bee3580adb74fdc              | :6983041079245170ebdece2        | 2d8d894628468          | b788b7fde188f48c 🏠     | 0 ♀ 🖉 📴 =           |
| 🚻 Apps 🞇 Let me google that for 5 🍈 MySQL/CheatSheet  Graph drawer 🗋 bhwrite | s.org/PDF/Avoi 🚺 List of LaTeX symbols | 🕘 🗾 Programming is fun   🖙 🕒 On | line syntax highlighti | P LaTeX Commands for M | * 🛅 Other bookmarks |
|                                                                              | Information                            | Card Information                |                        |                        |                     |
| Billing Street                                                               | Billing Address Street                 |                                 |                        |                        |                     |
| Billing City                                                                 | Billing Address City                   |                                 |                        |                        |                     |
| Billing Country / State<br>/ Zipcode                                         | US                                     | • Zipcode                       |                        |                        |                     |
|                                                                              | > Next                                 |                                 |                        |                        |                     |
|                                                                              |                                        |                                 | Ascar 2015             |                        |                     |

A D > A A P > A
 A
 A
 A
 A
 A
 A
 A
 A
 A
 A
 A
 A
 A
 A
 A
 A
 A
 A
 A
 A
 A
 A
 A
 A
 A
 A
 A
 A
 A
 A
 A
 A
 A
 A
 A
 A
 A
 A
 A
 A
 A
 A
 A
 A
 A
 A
 A
 A
 A
 A
 A
 A
 A
 A
 A
 A
 A
 A
 A
 A
 A
 A
 A
 A
 A
 A
 A
 A
 A
 A
 A
 A
 A
 A
 A
 A
 A
 A
 A
 A
 A
 A
 A
 A
 A
 A
 A
 A
 A
 A
 A
 A
 A
 A
 A
 A
 A
 A
 A
 A
 A
 A
 A
 A
 A
 A
 A
 A
 A
 A
 A
 A
 A
 A
 A
 A
 A
 A
 A
 A
 A
 A
 A
 A
 A
 A
 A
 A
 A
 A
 A
 A
 A
 A
 A
 A
 A
 A
 A
 A
 A
 A
 A
 A
 A
 A
 A
 A
 A
 A
 A
 A
 A
 A
 A
 A
 A
 A
 A
 A
 A
 A
 A
 A
 A
 A
 A
 A
 A
 A
 A
 A
 A
 A
 A
 A
 A
 A
 A
 A
 A
 A
 A
 A
 A
 A
 A
 A
 A
 A
 A
 A
 A
 A
 A
 A
 A
 A
 A
 A
 A
 A
 A
 A
 A
 A
 A
 A
 A
 A
 A
 A
 A
 A
 A
 A
 A
 A
 A
 A
 A
 A
 A
 A
 A
 A
 A
 A
 A
 A
 A
 A
 A
 A
 A
 A
 A
 A
 A
 A
 A
 A
 A
 A
 A
 A
 A
 A
 A
 A
 A
 A
 A
 A
 A
 A
 A
 A
 A
 A
 A
 A
 A
 A
 A
 A
 A
 A
 A
 A
 A
 A
 A
 A
 A
 A
 A
 A
 A
 A
 A
 A
 A
 A
 A
 A
 A
 A
 A
 A
 A
 A
 A
 A
 A
 A
 A
 A
 A
 A
 A
 A
 A
 A
 A
 A
 A
 A
 A
 A
 A
 A
 A
 A
 A
 A
 A
 A
 A
 A
 A
 A
 A
 A
 A
 A
 A
 A
 A
 A
 A
 A
 A
 A
 A
 A
 A

Service Order Input Web Browser Authorization Service Order Input cont.

## Web Browser Data Authorization pt 2

| 🚔 eps.ascar1.com/#/authorize, 🗙 📃                        |                           |                        |                         |                           |                            |                        | Federi | • <u> </u>  | ×    |
|----------------------------------------------------------|---------------------------|------------------------|-------------------------|---------------------------|----------------------------|------------------------|--------|-------------|------|
| <ul> <li>C eps.ascar1.com/#/authorize/7</li> </ul>       | 3659dc69c7be923           | 3543fa780e54d2f        | 7bee3580adb74fdcc6      | 5983041079245170eb        | dece2d8d894628468          | b788b7fde188f48c ද්ද   | 0 👷    | 0 🖪         | ≡    |
| 🔢 Apps - 🎇 Let me google that for 3 - 🕥 MySQL/CheatSheet | 🚏 Graph drawer 👔          | bhwriters.org/PDF/Avoi | List of LaTeX symbols - | 🛃 Programming is fun   Co | 🗋 Online syntax highlighti | P LaTeX Commands for M | * C    | Other bookm | irks |
|                                                          | ascai                     |                        |                         |                           |                            |                        |        |             |      |
|                                                          | <u>†</u>                  | Billing Information    |                         | Card Inform               | nation                     |                        |        |             |      |
|                                                          | Billing                   | Street Testing         | Street                  |                           |                            |                        |        |             |      |
|                                                          | Billin                    | ng City Testing        | City                    |                           |                            |                        |        |             |      |
|                                                          | Billing Country /<br>/ Zi | / State US<br>ipcode   | AZ                      | • 93510                   |                            |                        |        |             |      |
|                                                          |                           | > Nex                  |                         |                           |                            |                        |        |             |      |
|                                                          |                           |                        |                         |                           | G Ascar 2015               |                        |        |             |      |

Ascar - Credit Card

문 문 문

Service Order Input Web Browser Authorization Service Order Input cont.

## Web Browser Data Authorization pt 3

| 🚆 epi               | ascar1.com/#/authorize, x  |                   |                |                                       |                        |                   |                  |                          |                        |   | ederico |            | 9 X    |
|---------------------|----------------------------|-------------------|----------------|---------------------------------------|------------------------|-------------------|------------------|--------------------------|------------------------|---|---------|------------|--------|
| $\langle - \rangle$ | C 🗈 eps.ascar1.0           | com/#/authorize/7 | 3659dc69c7be   | 923543fa780e54                        | i2f7bee3580adbi        | 4fdcc69830410     | /9245170ebde     | ce2d8d89462846           | 8b788b7fde188f48c 🏠    | 0 | ÷       | 0 5        | . ≡    |
| Apps                | 🗱 Let me google that for 5 | MySQL/CheatSheet  | 💙 Graph drawer | bhwriters.org/PDF/                    | avoi 🚺 List of LaTeX s | mbols - 📝 Program | ming is fun   Co | Online syntax highlighti | 🗗 LaTeX Commands for M | * |         | Other book | umarks |
|                     |                            |                   | asca           |                                       |                        |                   |                  |                          |                        |   |         |            |        |
|                     |                            |                   |                | <ul> <li>Billing Informati</li> </ul> | n                      |                   | Card Informat    | ion                      |                        |   |         |            |        |
|                     |                            |                   |                | Amount 15                             |                        |                   |                  |                          |                        |   |         |            |        |
|                     |                            |                   | Nam            | e on Card Ter                         | ting Name on Card      |                   |                  |                          |                        |   |         |            |        |
|                     |                            |                   | Car            | d Number 41                           | 1111111111111          |                   |                  |                          |                        |   |         |            |        |
|                     |                            |                   | Expira         | ation Date 20                         | 16 •                   | Mar (03)          | •                |                          |                        |   |         |            |        |
|                     |                            |                   |                | Card CVV 20                           |                        |                   |                  |                          |                        |   |         |            |        |
|                     |                            |                   |                | <b>~</b>                              | Confirm                |                   |                  |                          |                        |   |         |            |        |
|                     |                            |                   |                |                                       |                        |                   |                  | Arcar 2015               |                        |   |         |            |        |

(日) (同) (三) (1)

문 문 문

Service Order Input Web Browser Authorization Service Order Input cont.

# Web Browser Data Authorization pt 3

Please hit next and check if the data is correct.

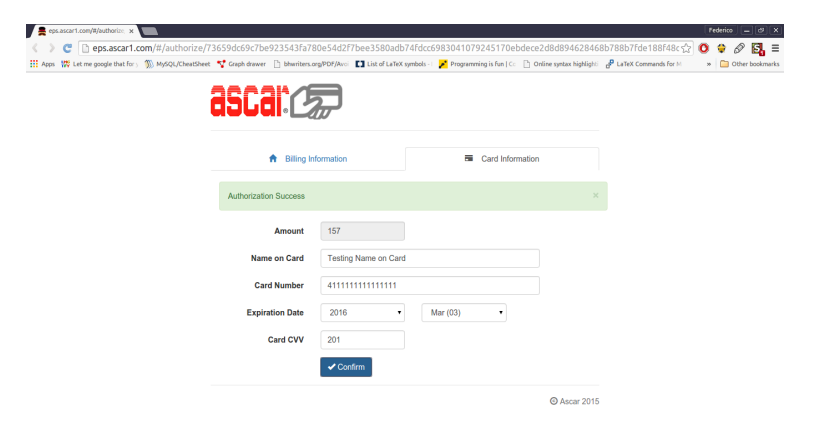

After 5 seconds the Browser will close.

< D > < P > < P >

Service Order Input Web Browser Authorization Service Order Input cont.

#### Order Completion pt 1

Go back to SORD and click Continue.

| confirm                               |  |  |  |  |  |  |  |
|---------------------------------------|--|--|--|--|--|--|--|
| Are you sure you want to cancel?      |  |  |  |  |  |  |  |
| If the Payment has not been concluded |  |  |  |  |  |  |  |
| it will be considered invalid         |  |  |  |  |  |  |  |
| Continue Keep Waiting                 |  |  |  |  |  |  |  |

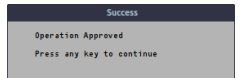

Ascar - Credit Card

・ロト ・日下・ ・ 日下

Service Order Input Web Browser Authorization Service Order Input cont.

#### Order Completion pt 2

#### SORD Communicates the Order Number on screen.

| x - 0                                   | dL4 scope - LOGIN                                                                                |  |
|-----------------------------------------|--------------------------------------------------------------------------------------------------|--|
| Connect Edit Preferences                |                                                                                                  |  |
|                                         |                                                                                                  |  |
|                                         | apugi, ist 7, 2015 1:33:34   \$\$\$15880                                                         |  |
|                                         |                                                                                                  |  |
|                                         | SELECT:                                                                                          |  |
|                                         | BITT TO: UNISYS JOHN HILLER CONTANT # : TEST #003                                                |  |
|                                         | Next : UNISYS DEFENSE SYSTEMS Shipkon :                                                          |  |
|                                         | Addr : 2049SAN CIRILO Cell placed by : FEDERICO                                                  |  |
|                                         | Phane : (213) 222-3333 Date: 10/09/13 Terms Code: 1AY                                            |  |
|                                         | - Pick Up Delivery                                                                               |  |
|                                         | Newe : UNISYS DEFENSE SYST Code : UNISYS ASCAR BUSINESS SYSTEMS AND GPS SERVICES Code : ASCABU13 |  |
|                                         | Addr : 2049 CENTURY PARK LA. Reen : 4041 9TH STREET Rom : 38                                     |  |
|                                         | Ctty: BEVERLY HILLS Zene : 18.J.J ACTON Zene : 1885                                              |  |
|                                         | Comment: TOWER #2 18TH FOOR Z1p : 90212 THIS IS A ADDRESS BOOK NOTE Z1p : 93610                  |  |
|                                         | Instructions/Backpage Driver Amounts                                                             |  |
|                                         | 66. 8                                                                                            |  |
|                                         | Inst.1:                                                                                          |  |
|                                         | Inst.2  Backpage Charges : 2.69 \$ .00 Return \$ .00                                             |  |
|                                         | Details Watt \$ .00                                                                              |  |
|                                         | Pieces : 1 a Mght: 0.06 a Mght: 0.06 Mait: 0 Rtra: N Weight \$ .00                               |  |
|                                         | Times 0. TypetVar. 0ther \$ .00                                                                  |  |
|                                         | Presulg : 08:65 AH PST 10/07/16 MEONESDAY REGULAR Distance : 60.13 FUEL \$ 59.76                 |  |
|                                         | Deltvery: 09:55 AM PST 10/07/16 MEDNESDAY TRUCK Recharg \$63.55 \$66.55                          |  |
|                                         | Customer Notes                                                                                   |  |
|                                         | BE SURE TO ASK FOR "CONTRACT #", OR WE DON'T GET PD 1AY                                          |  |
|                                         | Tota1\$ 130.50                                                                                   |  |
|                                         |                                                                                                  |  |
|                                         | Please give customer this order number: 15100704082                                              |  |
|                                         |                                                                                                  |  |
|                                         |                                                                                                  |  |
|                                         |                                                                                                  |  |
| 200000000000000000000000000000000000000 |                                                                                                  |  |

(日)

∍ .

Credit Card Processing Credit Card Backoffice A/R Collections

## Authorized Order Capture pt 1

Go to Service Order Close (SDCC) and complete with the correct info.

| x - a<br>fance fit Prime Prime Prime Prime | Asson 1000                                                                                        |  |
|--------------------------------------------|---------------------------------------------------------------------------------------------------|--|
| 65L68 07                                   | 7, 2007 - 12 Service Order Close                                                                  |  |
|                                            | Acade perme Senteme Bullane Anne ( ) (17/27/26)<br>O'C and All Anne Anne Anne Anne Anne Anne Anne |  |
|                                            | ** APARTIES EXERT **<br>7. Tele: Alfold 18 16 30 transition(4: 5360 orderandor 3053403            |  |
|                                            |                                                                                                   |  |
|                                            | NA TER FINE LANES NO TE CAN<br>ECCATER REALS PERMANANANANANANANANANANANANANANANANANANAN           |  |

Ascar - Credit Card

< 17 ▶

Credit Card Processing Credit Card Backoffice A/R Collections

### Authorized Order Capture pt 2

The capture process is automatic but the process of notification to the server is running in parallel.

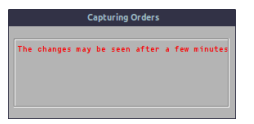

For this reason SDCC let us know that you will be able to see the changes after a few minutes.

< A >

Credit Card Processing Credit Card Backoffice A/R Collections

# Order Tracking pt 1

| eps.ascar1.co | m/backoffice/i x     |               |               |               |                       |                   |                 |                |      |               |              |           |          |     | Fe    | derico | - 0     | l |
|---------------|----------------------|---------------|---------------|---------------|-----------------------|-------------------|-----------------|----------------|------|---------------|--------------|-----------|----------|-----|-------|--------|---------|---|
| <> c [        | eps.ascar1.o         | om/backoffice | /#/transac    | tions         |                       |                   |                 |                |      |               |              |           |          | ☆   | 0     | ÷ 6    | 5       | - |
| 🔢 Apps 🗱 Let  | me google that for y | 5 MySQL/Cheat | Sheet 🛛 🦅 Gra | ph drawer 📋 b | ohwriters.org/PDF/Avo | List of LaTeX sym | bols - 🛛 💉 Prog | remming is fun | ic 🗈 | Online syntax | highlighti d | LaTeX Com | mends fo | eМ  |       | 🗀 оњ   | r bookm |   |
|               | asci                 |               |               |               |                       |                   |                 |                | Home | Users         | Clients      | Transa    | ctions   | Log | g out |        |         |   |
|               | ASCAR +              | Da            | S             | Select a      | a type 🔹              | Type              | From            | Status         | =    |               | To           |           |          | =   |       |        |         |   |
|               | 2015-10-07 16        | 6:27:01       |               |               | CAPTURE               |                   | NOTIFIED        |                |      | 130.5         |              | D         | etails   |     |       |        |         |   |
|               | 2015-10-07 12        | 2:27:02       |               |               | CAPTURE               |                   | NOTIFIED        |                |      | 20.25         |              | D         | etails   |     |       |        |         |   |
|               | 2015-10-06 22        | 2:51:50       |               |               | CAPTURE               |                   | NOTIFIED        |                |      | 20.25         |              | D         | etails   |     |       |        |         |   |
|               | 2015-10-06 22        | 2:51:50       |               |               | CAPTURE               |                   | NOTIFIED        |                |      | 20.25         |              | D         | stails   |     |       |        |         |   |
|               | 2015-10-06 2         | 2:51:50       |               |               | CAPTURE               |                   | NOTIFIED        |                |      | 20.25         |              | D         | etails   |     |       |        |         |   |
|               |                      |               |               |               |                       |                   |                 |                |      |               |              | 10        | 25       | 50  | 100   |        |         |   |

• Ascar

Ascar - Credit Card

æ

Credit Card Processing Credit Card Backoffice A/R Collections

## Order Tracking

#### pt 2 You can see the different stages by clicking on Details

| 💂 eps.ascar1.com/backoffice/i 🗙 📃   |                                       |                                               |                           |                                       | Federico 🗕 🗗 🗙                     |
|-------------------------------------|---------------------------------------|-----------------------------------------------|---------------------------|---------------------------------------|------------------------------------|
| 🔇 📏 😋 🗋 eps.ascar1.com/t            | oackoffice/#/transactions             |                                               |                           |                                       | ☆ 🛛 🗘 🖉 📴 =                        |
| Apps 🗰 Let me google that for 5 🚿 M | AySQL/CheatSheet  Graph drawer 🗋 bhur | riters.org/PDF/Avoi 🚺 List of LaTeX symbols - | 🎽 Programming is fun   Co | Conline syntax highlighti 🧬 LaTeX Con | nmands for M 🛛 🛪 🛅 Other bookmarks |
| asca                                | Transaction Details                   |                                               |                           |                                       | ions Log out                       |
|                                     | Date                                  | Туре                                          | Status                    | Amount                                |                                    |
| ASCAR -                             | 2015-10-07 16:00:10                   | AUTHORIZE                                     | PENDING                   | 157                                   |                                    |
|                                     | 2015-10-07 16:00:10                   | AUTHORIZE                                     | AUTHORIZED                | 157                                   |                                    |
| 2015-10-07 16:27                    | 2015-10-07 16:25:37                   | CAPTURE                                       | CAPTURED                  | 130.5                                 | ulls                               |
| 2015-10-07 12:27                    | 2015-10-07 16:27:01                   | CAPTURE                                       | NOTIFIED                  | 130.5                                 | ilis                               |
| 2015-10-06 22:51                    |                                       |                                               |                           |                                       | ails                               |
| 2015-10-06 22:51                    |                                       |                                               |                           | 10 25 50 100                          | iils                               |
| 2015-10-06 22:51                    |                                       |                                               |                           | Cancel                                | uits                               |
|                                     |                                       |                                               |                           |                                       | 25 50 100                          |
| 🎔 Ascar                             |                                       |                                               |                           |                                       |                                    |
| err accel combadoffical             |                                       |                                               |                           |                                       |                                    |

Ascar - Credit Card

< □ > < 同 > < 回 >

Credit Card Proc Capture A/R Collections

#### Verification pt 1

If we go Into Accounts Receivables (ARCO)...

| x - 0                                                                                                    |                                           | dL4 scope - LOGI                     | 4                           |                             |  |
|----------------------------------------------------------------------------------------------------|-------------------------------------------|--------------------------------------|-----------------------------|-----------------------------|--|
| Connect Edit Preferences Operations Dispa                                                                                                    | atch Billing Beceivat(es Payat(es Prising | Contractor Resources Management Repo | rts Configuration Help Exit |                             |  |
|                                                                                                    |                                           |                                      |                             |                             |  |
| apudi. Int                                                                                                    | T 7. 2015 5:25:11   SYS/ARCO              | Accounts Receivables                 |                             | 5 8                         |  |
|                                                                                                    |                                           |                                      |                             |                             |  |
| Search by I                                                                                                    | Customer Search by Invoice                |                                      |                             |                             |  |
| CASH                                                                                                    | @_au                                      | Xes C for 9                          |                             |                             |  |
| Curtaner In                                                                                                    | Information                               |                                      | Financial Status            |                             |  |
| CASH SALE                                                                                                    | Sales Kep.:                               | Terns : TA                           | Credit Limit: 5000          | .00 Last Purchase: 10/07/15 |  |
|                                                                                                    | Patot                                     | <u>к ј -</u>                         | Available : 1328            | 66 Lest Payment : 00/00/00  |  |
| Section of the sector of the sector of the s | Correct                                   | Ever 7 Ever 14                       | Bran 21                     | Total due                   |  |
|                                                                                                    | .00 00 00                                 | .00                                  | 3,671.34                    | 3,671.34                    |  |
| Cellection                                                                                                    | Notes                                     | CHITACT                              | NTE / /                     |                             |  |
|                                                                                                    |                                           |                                      |                             | <b>X</b>                    |  |
|                                                                                                    |                                           |                                      |                             | 3                           |  |
|                                                                                                    |                                           |                                      |                             |                             |  |
|                                                                                                    | news. 😸 Corac.                            |                                      |                             | X Delme                     |  |
| -Account Exe                                                                                                    | eceivable Entries                         |                                      |                             |                             |  |
| Ited 1                                                                                                    | avoice Date Reference                     | Unique Action                        | Ansunt                      | Show archived               |  |
|                                                                                                    | 1208   10/19/11   *  OCTOBER BILLING      | 268   SALE                           | +3671.34                    | ·····BALANCE: 3671.34       |  |
|                                                                                                    | 64878   18/05/15   [TEST+#E01             | 1826 SALE                            | +20.25                      | ·····BALANCE: 20.25         |  |
|                                                                                                    |                                           | 1027 SALE                            | +20.25                      | ·····BALANCE: 20.25         |  |
|                                                                                                    | 04801   10/07/15    TCT-48003             | 1 1829 0010                          | 476.25                      | ·····BALANCE: 20.25         |  |
| ·······                                                                                                    |                                           | 1 100 1 000                          |                             | ·····BALANCE: 20.25         |  |
|                                                                                                    |                                           |                                      |                             |                             |  |
|                                                                                                    |                                           |                                      |                             |                             |  |
|                                                                                                    |                                           |                                      |                             |                             |  |
|                                                                                                    |                                           | Tatal for th                         | Is Custamer: 3,752          | .34                         |  |
|                                                                                                    |                                           |                                      |                             |                             |  |
| a                                                                                                    | <del>,</del>                              |                                      | 🐳 曼 🕯                       |                             |  |
|                                                                                                    |                                           |                                      |                             |                             |  |
|                                                                                                    |                                           |                                      |                             |                             |  |

Ascar - Credit Card

A B > 4
 B > 4
 B
 B
 A
 B
 A
 A
 A
 A
 A
 A
 A
 A
 A
 A
 A
 A
 A
 A
 A
 A
 A
 A
 A
 A
 A
 A
 A
 A
 A
 A
 A
 A
 A
 A
 A
 A
 A
 A
 A
 A
 A
 A
 A
 A
 A
 A
 A
 A
 A
 A
 A
 A
 A
 A
 A
 A
 A
 A
 A
 A
 A
 A
 A
 A
 A
 A
 A
 A
 A
 A
 A
 A
 A
 A
 A
 A
 A
 A
 A
 A
 A
 A
 A
 A
 A
 A
 A
 A
 A
 A
 A
 A
 A
 A
 A
 A
 A
 A
 A
 A
 A
 A
 A
 A
 A
 A
 A
 A
 A
 A
 A
 A
 A
 A
 A
 A
 A
 A
 A
 A
 A
 A
 A
 A
 A
 A
 A
 A
 A
 A
 A
 A
 A
 A
 A
 A
 A
 A
 A
 A
 A
 A
 A
 A
 A
 A
 A
 A
 A
 A
 A
 A
 A
 A
 A
 A
 A
 A
 A
 A
 A
 A
 A
 A
 A
 A
 A
 A
 A
 A
 A
 A
 A
 A
 A
 A
 A
 A
 A
 A
 A
 A
 A
 A
 A
 A
 A
 A
 A
 A
 A
 A
 A
 A
 A
 A
 A
 A
 A
 A
 A
 A
 A
 A
 A
 A
 A
 A
 A
 A
 A
 A
 A
 A
 A
 A
 A
 A
 A
 A
 A
 A
 A
 A
 A
 A
 A
 A
 A
 A
 A
 A
 A
 A
 A
 A
 A
 A
 A
 A
 A
 A
 A
 A
 A
 A
 A
 A
 A
 A
 A
 A
 A
 A
 A
 A
 A
 A
 A
 A
 A
 A
 A
 A
 A
 A
 A
 A
 A
 A
 A
 A
 A
 A
 A
 A
 A
 A
 A
 A
 A
 A
 A
 A
 A
 A
 A
 A
 A
 A
 A
 A
 A
 A
 A
 A
 A
 A
 A
 A
 A
 A
 A
 A
 A
 A
 A
 A
 A
 A
 A
 A
 A
 A
 A
 A
 A
 A
 A
 A
 A
 A
 A
 A
 A
 A
 A
 A
 A
 A
 A
 A
 A
 A
 A
 A

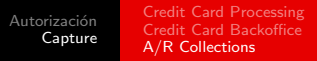

#### Verification pt 1

 $\ldots$  We can see the client info Updated, once that the payment notification has been made.

| x - 0                    |                                                      | dL4 scope - LOGIN                       |                                         |                                         |  |
|--------------------------|------------------------------------------------------|-----------------------------------------|-----------------------------------------|-----------------------------------------|--|
| Connect Edit Preferences | erations Dispatch Billing Receivables Payables Price | Contractor Resources Management Reports | Configuration High Est                  | 000000000000000000000000000000000000000 |  |
|                          |                                                      |                                         | *****************                       |                                         |  |
|                          | COLOR. BCT 7. 2015 9:38:47   SYSIARCO                | Accounts Receivables                    |                                         | 5 🕺                                     |  |
|                          | Search by Customer Search by Enveloe                 |                                         |                                         |                                         |  |
|                          | CASH 🔍 🔍 🔍                                           | Record C for to                         |                                         |                                         |  |
|                          | CASH SALE Sales Rea                                  | Teres : 14V                             |                                         |                                         |  |
|                          | Att. : Phene                                         | ( ) -                                   | Evellable : 1328                        | 66 Last Porenase: 10/07/15              |  |
|                          |                                                      |                                         | , , , , , , , , , , , , , , , , , , , , |                                         |  |
|                          | Epen order Current                                   | Dvar 7 Over 14                          | Over 21                                 | Total due                               |  |
|                          | .00 211.00                                           | .00 .00                                 | 3,671.34                                | 3,671.34                                |  |
|                          | DATE COMMENTS                                        | CHITACT DAT                             | E / / _                                 |                                         |  |
|                          |                                                      |                                         |                                         | 4                                       |  |
|                          |                                                      |                                         |                                         |                                         |  |
|                          | Stormen Great                                        |                                         |                                         | XOsine XOsine                           |  |
|                          | Account Receivable Entries                           |                                         |                                         |                                         |  |
|                          | Iten# Invoice Date Reference                         | Unique Action                           | Assunt                                  | Show archived                           |  |
|                          | 1   1208   10/19/11   *  0CTOBER BILLING             | 268 EALE                                | +3671.34                                | BALANCE: 3671.34                        |  |
|                          | 2   64878   18/05/15   [TEST+#001                    | 1826   SALE                             | +20.25                                  | ····BALANCE: 20.25                      |  |
|                          | 4 040E0 10/05/15  TEST+#E02                          | 1828 SALE                               | +20.25                                  | EALANCE: 20.25                          |  |
|                          | 6   04881   18/07/15    TEST+#603                    | 1829   SALE                             | +20.25                                  | BALANCE: 20.25                          |  |
|                          | 6   04462   18/07/15   [TE3T+#003                    | 1830   SALE                             | +180.6                                  | BALANCE: 20.25                          |  |
|                          |                                                      |                                         |                                         |                                         |  |
|                          |                                                      |                                         |                                         |                                         |  |
|                          |                                                      | Tatal fac this                          | Customer: 2 992                         | 04                                      |  |
|                          |                                                      |                                         | , s,oor.                                |                                         |  |
|                          | A MAN                                                |                                         | * * *                                   |                                         |  |
|                          |                                                      |                                         |                                         |                                         |  |

< 17 ▶